## 2015

Владивостокский государственный университет экономики и сервиса

Корпоративная информационная среда

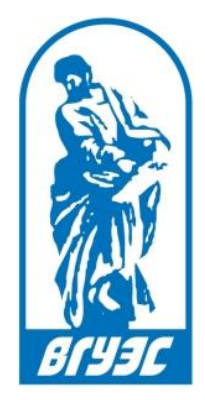

## РУКОВОДСТВО ПОЛЬЗОВАТЕЛЯ

[Система электронного документооборота. Модуль «Курсовое и дипломное проектирование». Выбор темы курсовой работы (для студентов ИЗДО)] Перед выбором темы необходимо ознакомиться с общим списком тем, который выложен на сайте ИЗДО в разделе «Студентам» на странице «<u>Учебно-методические материалы и источники из</u> размещения».

|                                                 | й государственны<br>чного и диста                                                                                                    | ый университет з<br>инционного об | экономики и сервиса<br>бучения                         |                                  |              |                            |                                           |                         |
|-------------------------------------------------|----------------------------------------------------------------------------------------------------|-----------------------------------|--------------------------------------------------------|----------------------------------|--------------|----------------------------|-------------------------------------------|-------------------------|
| лефоны 🔒 Почта 🖴 Порта                          | и ВГУЭС Регис                                                                                                    | трация Ресур                      | СЫ                                                     |                                  |              | • Информация (             | Оперсона                                  | Найти Карт              |
| битуриентам                                     | <u>ВГУЭС</u> → <u>ИЗДО</u>                                                                                                    | → <u>Студентам</u> → У            | чебно-методические мат                                 | ериалы и источники их размещения |              |                            |                                           |                         |
| удентам                                         | Учебно-                                                                                                    | -методич                          | еские матер                                            | малы и источники                 | их размещени | я                          |                                           |                         |
| і ИЗДО<br>іедставители ВГУЭС в ДВ<br>гионе      | 10<br>навители ВГУЗС в дВ<br>курс) по дисциплинам образовательной программы (OП).                                                                               |                                   |                                                        |                                  |              | видеолекция, электронны    |                                           |                         |
| разовательные<br>ограммы<br>рмативные документы | Прежде чем приступить к работе с КУММ рекомендуем Вам ознакомиться с Руководством пользователя Карта учебно-методических материалов и источников их размещения. |                                   |                                                        |                                  |              |                            |                                           |                         |
| ституты и кафедры<br>прос-ответ                 | Направл                                                                                                    | ения подг                         | отовки                                                 |                                  |              |                            |                                           |                         |
| OC «ABAHTA»                                     |                                                                                                    | Заочно<br>дистан                  | е обучение с п<br>ционных техно                        | рименением<br>логий              |              |                            | Заочное об                                | учение                  |
|                                                 | 1 курс                                                                                                    | 2 курс                            | 3 курс                                                 | 4 курс                           | 1 курс       | 2 курс                     | 3 курс                                    | 4 курс                  |
| оанилище цифровых<br>опнотекстовых              |                                                                                                    | Экономика (прос<br>Бухгалте       | фили направления по<br>ерский учет, анализ, ау         | дготовки):<br>/дит               |              | Экономика (пр<br>Бухгал    | офили направления<br>герский учет, анализ | подготовки):<br>, аудит |
| ториалор                                        | 3                                                                                                    | ДБЭУ-14-БУ                        | здбэу-12-бу                                            | здбэу-12-бу                      | :            | БЭУ-14-01                  | 3БЭУ-13-01                                | 3БЭУ-12-БУ              |
| атериалов                                       |                                                                                                    |                                   | (ускоренники)                                          |                                  |              |                            | 3БЭУ-13-03с                               |                         |
| атериалов                                       |                                                                                                    |                                   | ЗДБЭУ-13-БУ                                            |                                  |              |                            |                                           |                         |
|                                                 |                                                                                                    |                                   |                                                        |                                  |              |                            |                                           |                         |
| атерианов                                       |                                                                                                    | Экономика (про<br>d               | фили направления по<br>Финансы и кредит                | дготовки):                       |              | Экономика (пр              | офили направления<br>Финансы и кредит     | подготовки):            |
| а териналов                                     | 3,                                                                                                    | Экономика (про<br>с<br>ДБЭУ-14-ФК | фили направления по<br>Финансы и кредит<br>ЗДБЭУ-13-ФК | удготовки):<br>ЗДБЭУ-12-ФК       | :            | Экономика (пр<br>БЭУ-14-01 | офили направления<br>Финансы и кредит     | подготовки):            |

На этой странице нужно выбрать свою группу и найти дисциплину, соответствующую курсовому проектированию.

| <del>(</del> -) | izdo.vvsu.ru/direction/content/1 | 107857 | 27                                        |    |   |                                                                                                    |                                                                                                    |                                                                                                    |   |
|-----------------|----------------------------------|--------|-------------------------------------------|----|---|----------------------------------------------------------------------------------------------------|----------------------------------------------------------------------------------------------------|----------------------------------------------------------------------------------------------------|---|
|                 |                                  | 4 к    | /pc                                       |    |   |                                                                                                    |                                                                                                    |                                                                                                    | - |
|                 |                                  | 1      | Арбитражный процесс                       | ЧП | 4 | <ol> <li>Виноградова И.В., Кравченко А.Г. Рабочая<br/>программа учебной дисциплины<br/>«Арбитражный процесс», 2014 г.</li> </ol>                                                                                                    | Тест СИТО «Арбитражный<br>процесс»<br>Кориневская Л.Г.                                                      |                                                                                                    |   |
|                 |                                  | 2      | Предпринимательское<br>право              | ЧП | 4 | <ol> <li>Варавенко В.Е. Рабочая учебная<br/>программа дисциплины<br/>«Предпринимательское право», 2014 г.</li> </ol>                                                                                                    | Тест СИТО<br>«Предпринимательское право»<br>экзамен<br>Пурге А.Р.                                           |                                                                                                    |   |
|                 |                                  | 3      | Экологическое право                       | пп | 4 | <ol> <li>Ибрагимова М.М. Рабочая программа<br/>учебной дисциплины «Экологическое<br/>право», 2014 г.</li> <li>Презентации Дружина КА<br/>(1,2,3,4,5,6,7,8,9,10,11,12,13,14,15)</li> </ol>                                                                                              | Тест СИТО<br>«Экологическое право»<br>Дружина К.А.                                                          |                                                                                                    |   |
|                 |                                  | 4      | Международное частное<br>право            | чп | 4 | <ol> <li>Литвинова С.Ф. Рабочая программа по<br/>дисциплине «Международное частное<br/>право», 2014 г.</li> <li>Литвинова С.Ф. Практикум<br/>«Международное частное право», 2008 г.</li> <li>Литвинова С.Ф. Хрестоматия<br/>«Международное частное право» Ч. 1, 2008<br/>г.</li> </ol> | Тест СИТО «Международное<br>частное право»<br>Литвинова С.Ф.                                                |                                                                                                    |   |
|                 |                                  | 5      | Криминалистика                            | пп | 4 | <ol> <li>Верещагина А.В. Рабочая программа по<br/>учебной дисциплине «Криминалистика»,<br/>2014г.</li> </ol>                                                                                                    | Тест СИТО «Криминалистика»<br>Коробов А.М.                                                                  |                                                                                                    |   |
|                 | <                                | 6      | Курсовое проектирование<br>1              | пп | 4 | Темы для Курсового проектирования 1                                                                                                    | >                                                                                                    |                                                                                                    |   |
|                 |                                  | 7      | Информационно-<br>аналитический практикум | ЧП | 4 | <ol> <li>Кравченко А.Г. Рабочая программа<br/>учебной дисциплины «Информационно-<br/>аналитический практикум», 2014 г.</li> </ol>                                                                                                    | Тест СИТО «Информционно-<br>аналитический практикум»<br>Кравченко А.Г.                                      | Преподаватель<br>рекомендует для<br>подготовки к тесту<br>использовать раздел:<br>"Перечень контрольных<br>вопросов курса" | - |
|                 |                                  | 8      | Курсовое проектирование<br>2              | ЧП | 4 | <ol> <li>Верещагина А.В. Рабочая программа<br/>учебной дисциплины "Курсовое<br/>проектирование 2", 2014г.</li> </ol>                                                                                                    | П/З по п. 1 (тема по последней<br>цифре номера электронной<br>зачетной книжки (номер в<br>Личном кабинете)) |                                                                                                    | - |
|                 |                                  |        |                                           |    |   |                                                                                                    |                                                                                                    |                                                                                                    | _ |

Лучше выбрать из списка две-три темы (на случай, если какая-то уже будет занята), а затем необходимо закрепить за собой одну из тем в системе «Курсовое и дипломное проектирование».

Для работы с модулем «Курсовое и дипломное проектирование» необходимо войти в систему электронного документооборота, зайдя на сайте ВГУЭС в раздел «Ресурсы» и нажав на ссылку «СУЭД».

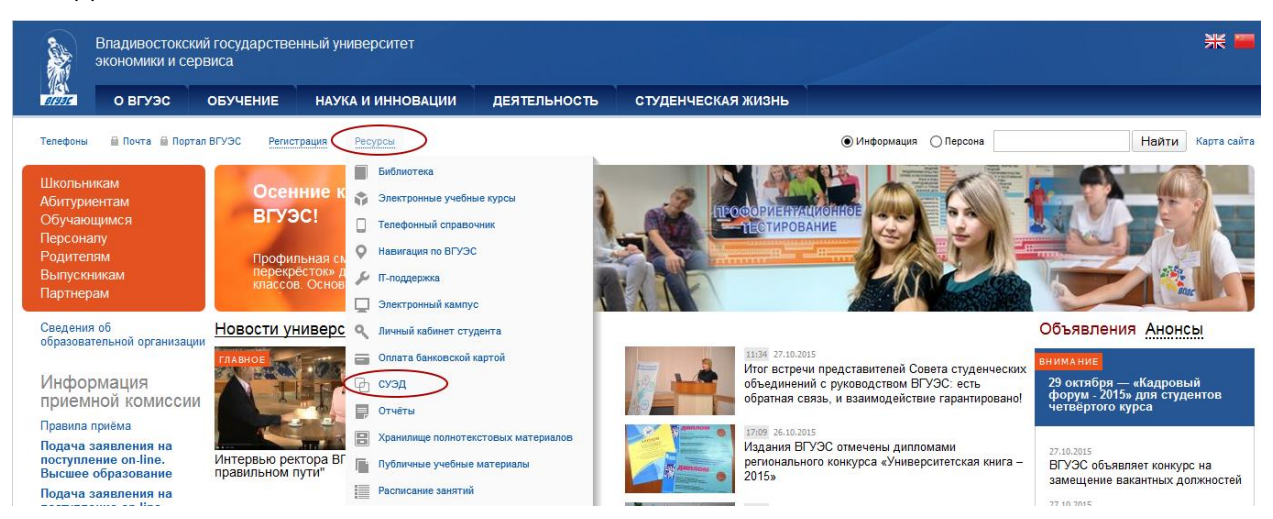

В открывшемся окне отобразится список всех тем, доступных для выбора. Для поиска нужной темы можно воспользоваться полем «Поиск», введя туда часть названия темы.

|   | Система электронного документооборота д.л. Кошелев Д. Л. Кошелев                                                                                                    |                                                     |                                                                                                    |                          |                                                    |                        |  |  |  |
|---|----------------------------------------------------------------------------------------------------|-----------------------------------------------------|----------------------------------------------------------------------------------------------------|--------------------------|----------------------------------------------------|------------------------|--|--|--|
|   | В Создать И вутерящения «Расновния «Расновния «Расновния «Расновния» Э Исходящие В Контропер В Исходящие В Контропер В Исходящие В Контронер В Исходящие В Контронер В Исходящие В Контронер В Исходящие В Контронер В Исходящие В Исходящие В Контронер В Исходящие В Контронер В Исходящие В Исходящие В Контронер В Исходящие В Исходящие В Исходящи<br>В Исходя И И И И И И И И И И И И И И И И И И И |                                                     |                                                                                                    |                          |                                                    |                        |  |  |  |
|   | Документы за последние 1                                                                                                    | о дней Модули: Курсовое и дипл                      | омное прок * Вид документа: Все *                                                                                                    |                          |                                                    |                        |  |  |  |
|   |                                                                                                    |                                                     | Поиск:                                                                                                    | Экологические требования | P to Bce: 21 Hos                                   | ые: 20 Просроченные: 0 |  |  |  |
| l | ## @ ^ 🔼                                                                                                    | Вид документа 🔺 🍸                                   | Название 🔺 🔻                                                                                                    | Автор 🔶 🍸                | Исполнитель 🔺 🍸                                    | Контроллер 🔶 🍸         |  |  |  |
|   | 06.05.2015 →                                                                                                    | • •                                                 |                                                                                                    | ×                        | · · ·                                              |                        |  |  |  |
|   | 1 29.10.2015                                                                                                    | Курсовая: карточка итоговой темы<br>курсовой работы | Ответственность за несоблюдение экологических требований при осуществлении градостроительной деятельности и<br>эксплуатации предприятий сооружений или иных объектов (ст. 8.1 КоАП РФ): по натериалан судебной парктики ДВФО                        | ИЗДО дистанционное       | Луцкова В. Ю.<br>Версенева Д. Д.<br>Борисова О. В. | Группа контроля        |  |  |  |
|   | 2 29.10.2015                                                                                                    | Курсовая: карточка итоговой темы<br>курсовой работы | Экологические требования в области охраны окружающей среды при строительстве зданий сооружений и иных объектов в РФ и<br>США: сравнительно-правовой аспект                                                                                          | ИЗДО дистанционное       | Луцкова В. Ю.<br>Версенева Д. Д.<br>Борисова О. В. | Группа контроля        |  |  |  |
|   | 3 29.10.2015                                                                                                    | Курсовая: карточка итоговой темы<br>курсовой работы | Экологические требования в области охраны окружающей среды при строительстве зданий сооружений и иных объектов в РФ и<br>ЕС: сравнительно-правовой аспект.                                                                                          | ИЗДО дистанционное       | Луцкова В. Ю.<br>Версенева Д. Д.<br>Борисова О. В. | Группа контроля        |  |  |  |
|   | 4 29.10.2015                                                                                                    | Курсовая: карточка итоговой темы<br>курсовой работы | Сокрытие или искажение экологической информации (ст.8.5 КоАП РФ): по натериалам судебной практики ДВФО                                                                                                    | ИЗДО дистанционное       | Луцкова В. Ю.<br>Версенева Д. Д.<br>Борисова О. В. | Группа контроля        |  |  |  |
|   | 5 29.10.2015                                                                                                    | Курсовая: карточка итоговой тены<br>курсовой работы | Вред причиняетый экологическими правонарушениями и его возжещение (законодательное регулирование и правоприменительная практика                                                                                                    | ИЗДО дистанционное       | Луцкова В. Ю.<br>Версенева Д. Д.<br>Борисова О. В. | Группа контроля        |  |  |  |
|   | 6 29.10.2015                                                                                                    | Курсовая: карточка итоговой темы<br>курсовой работы | Нарушение законодательства об экологической экспертизе (ст.8.4 КоАП РФ): по натериалам судебной практики ДВФО                                                                                                    | ИЗДО дистанционное       | Луцкова В. Ю.<br>Версенева Д. Д.<br>Борисова О. В. | Группа контроля        |  |  |  |
|   | 7 29.10.2015                                                                                                    | Курсовая: карточка итоговой темы<br>курсовой работы | Несоблюдение экологических и санитарно-элидениологических требований при обращении с отходани производства и потребления веществани разрушающими озоновый слой или иными опасными веществани (ст. 8.2 КоАП РФ): по материалам судебом практики ДВФО | ИЗДО дистанционное       | Луцкова В. Ю.<br>Версенева Д. Д.<br>Борисова О. В. | Группа контроля        |  |  |  |
|   | 8 29.10.2015                                                                                                    | Курсовая: карточка итоговой темы<br>курсовой работы | Ответственность за нарушение требований по охране недр и гидронинеральных ресурсов (ст. 8.9 КоАП РФ): по материалам<br>судебной практики                                                                                                    | ИЗДО дистанционное       | Луцкова В. Ю.<br>Версенева Д. Д.<br>Борисова О. В. | Группа контроля        |  |  |  |
|   | 9 29.10.2015                                                                                                    | Курсовая: карточка итоговой темы<br>курсовой работы | Ответственность за нарушение правил и требований проведения работ по геологическому изучению недр (ст. 8.11 КоАП РФ): по<br>натериалам судебной практики ДВФО                                                                                       | ИЗДО дистанционное       | Луцкова В. Ю.<br>Версенева Д. Д.<br>Борисова О. В. | Группа контроля        |  |  |  |
|   | 10 29.10.2015                                                                                                    | Курсовая: карточка итоговой темы<br>курсовой работы | Экологические требования к обращению с отходами производства в РФ и КНР: сравнительно-правовой аспект                                                                                                    | ИЗДО дистанционное       | Луцкова В. Ю.<br>Версенева Д. Д.<br>Борисова О. В. | Группа контроля        |  |  |  |
|   | 11 29.10.2015                                                                                                    | Курсовая: карточка итоговой темы<br>курсовой работы | Экологические требования в области охраны окружающей среды при строительстве зданий сооружений и иных объектов в РФ и<br>Японии сравнительно-правовой аспект                                                                                        | ИЗДО дистанционное       | Луцкова В. Ю.<br>Версенева Д. Д.<br>Борисова О. В. | Группа контроля        |  |  |  |

Для выбора темы нужно открыть ее карточку, нажав на соответствующую строку в таблице.

Для закрепления темы за собой необходимо нажать на кнопку «Создать» в разделе «Студенты, выбравшие тему» или на кнопку «Студенты» в разделе «Создать связанный документ».

| Документ основа      | ание: Курсовая: Карточка формирова<br>Экстернат-Год - 2012-Шифр-40 | ания тем по рабочену плану / 7970-Юриспруденция (бакалавриат)-<br>.03.01-Д/БЮП-12 Изменить |                                                                                     |
|----------------------|--------------------------------------------------------------------|--------------------------------------------------------------------------------------------|-------------------------------------------------------------------------------------|
|                      | Карточ                                                             | чка формирования итоговой темы                                                             | ИСТОРИЯ ДВИЖЕНИЯ ДОКУМЕНТА                                                          |
|                      | Рабочий план:                                                      | 7970-Юриспруденция (бакалавриат)-Экстернат-Год - 2012-Шифр-40.03.01-Д/БЮП-12               | Создал: Майстренко О. А., 26.10.2015<br>15:15:00                                    |
|                      | Руководитель:                                                      | Белошапко Ю. НДоцент                                                                       | Присвоен автор в карточку итоговой<br>темы - Майстренко О. А. (Группа ИЗДО          |
|                      | Студент:                                                           | значение не выбрано                                                                        | дистанционное)26.10.2015 15:16:30                                                   |
|                      | Собственная тема студента:                                         | значение не выбрано                                                                        | приказа - Майстренко О. А. (Группа ИЗДО<br>дистанционное)26. 10.2015 15:16:35       |
|                      | Тематика:                                                          | Проблемы Публичного права                                                                  | Отозвана тема - Затоковенко Е. В. (Группа<br>ИЗДО дистанционное)27.10.2015 15:57:50 |
|                      | Курсовое проектирование:                                           | Курсовое проектирование 1                                                                  | Темы отправлены на формирование<br>приказа - Затоковенко Е. В. (Группа ИЗДО         |
|                      | Дисциплины:                                                        | Финансовое право                                                                           | дистанционное)27.10.2015 15:57:56                                                   |
|                      | Планируемый результат:                                             | значение не выбрано                                                                        | СОЗДАТЬ СВЯЗАННЫЙ ДОКУМЕНТ                                                          |
|                      | Предприятие:                                                       | значение не выбрано                                                                        | Студенты                                                                            |
| 4                    | Структурное подразделение:                                         | значение не выбрано                                                                        |                                                                                     |
|                      | Итоговая тема:                                                     | Финансово-правовое строительство на постсоветском пространстве                             |                                                                                     |
| ( L.                 | Пояснительный файл по тем                                          | ие (информация для студента, помогающая выбрать тему):                                     |                                                                                     |
|                      |                                                                    | Файлов нет                                                                                 |                                                                                     |
|                      | Коментарии зав. каф.:                                              |                                                                                            |                                                                                     |
|                      |                                                                    | Студенты выбравшие тему:                                                                   |                                                                                     |
| Создал               | Дата создания                                                      | Тема курсовой Студент Руководитель<br>темы                                                 |                                                                                     |
|                      |                                                                    | Создать                                                                                    |                                                                                     |
|                      |                                                                    | Ответственные сотрудники                                                                   |                                                                                     |
| Руководитель:        | ИЗДО дистанционное                                                 |                                                                                            |                                                                                     |
| Заведующий кафедрой? | ИЗДО дистанционное                                                 | 6                                                                                          |                                                                                     |
| note Aponz.          | Кафедра д(ЧП/ПП)                                                   | <u></u>                                                                                    |                                                                                     |

После этого откроется карточка выбора студентом темы курсовой, в которой поля «Студент», «Тема курсовой работы» и «Руководитель курсовой» будут заполнены автоматически.

| Документ основ      | зание: Курсовая: карточка итогов        | зой темы курсовой работы / | / 10184-Белошапко Ю Н                  | Перейт   | Изменить |   |
|---------------------|-----------------------------------------|----------------------------|----------------------------------------|----------|----------|---|
|                     | Карто                                   | очка выбора студ           | ентом темы курсовой                    |          |          |   |
|                     | Студент:                                | Кошелев Денис Ле           | онидович                               |          |          |   |
|                     | Тема курсовой работы:                   | Финансово-правов           | юе строительство на постсоветском прос | транстве |          | - |
| Ру                  | ководитель тема курсовой:               | Белошапко Ю. Н,            | Доцент                                 |          |          | - |
|                     |                                         | Перейти по ссылке д        | ля просмотра файла                     |          |          |   |
| Пояс                | нительный файл по тематике:             |                            |                                        |          |          |   |
|                     | Коментарии студента:                    |                            |                                        |          | .#J      |   |
| ĸ                   | оментарии руководителя:                 |                            |                                        |          |          | _ |
|                     |                                         | Ответственны               | е сотрудники                           |          |          |   |
| Студент:            | Кошелев Д. Л. (ЗДБЮП-12-1 - Кафедра ЧП) |                            |                                        |          | 6        |   |
| Руководитель        |                                         |                            |                                        |          |          |   |
| темы<br>курсовой:   | Выбрать:                                |                            |                                        |          |          |   |
| Группа<br>контроля: | Группа контроля                         |                            |                                        |          |          | 3 |
|                     |                                         | Сохранить документ         | Удалить документ                       |          |          |   |

Необходимо в поле «Руководитель темы курсовой» внизу документа выбрать «ИЗДО дистанционное» и нажать на кнопку «Сохранить документ».

| Карточка выбора студентом темы курсовой |                                         |                    |                       |                      |   |   |   |
|-----------------------------------------|-----------------------------------------|--------------------|-----------------------|----------------------|---|---|---|
|                                         | Студент:                                | Кошелев Денис Леон | идович                |                      |   |   | • |
|                                         | Тема курсовой работы:                   | Этапы становления  | и развития прокуратур | ы в советский период |   |   | • |
| Рук                                     | оводитель тема курсовой:                | Верещагина А. ВЗа  | ведующий кафедрой     |                      |   |   | • |
|                                         | Переі                                   | ти по ссылке для   | просмотра файла       |                      |   |   |   |
| Поясн                                   | Пояснительный файл по тематике:         |                    |                       |                      |   |   |   |
|                                         | Коментарии студента:                    |                    |                       |                      |   |   |   |
| Ko                                      | ментарии руководителя:                  |                    |                       |                      |   |   |   |
|                                         |                                         | Ответственные      | отрудники             |                      |   |   |   |
| Студент:                                | Кошелев Д. Л. (ЗДБЮП-12-1 - Кафедра ЧП) |                    |                       |                      | t |   |   |
| Руководитель                            | ИЗДО дистанционное                      |                    |                       |                      |   | F |   |
| темы<br>курсовой:                       | Выбрать:                                |                    | J                     |                      |   |   |   |
| Группа<br>контроля:                     | Группа контроля                         |                    |                       |                      | ſ |   |   |
|                                         | Coxt                                    | оанить документ    | Удалить документ      |                      |   |   |   |

## После этого необходимо нажать на кнопку «Утвердить с руководителем».

|                                   | ИСТОРИЯ ДВИЖЕНИЯ ДОКУМЕНТА              |                                                                |                                            |
|-----------------------------------|-----------------------------------------|----------------------------------------------------------------|--------------------------------------------|
|                                   | Студент:                                | Кошелев Денис Леонидович                                       | Создал: Кошелев Д. Л., 27.10.2015 16:02:00 |
|                                   | Тема курсовой работы:                   | Финансово-правовое строительство на постсоветском пространстве |                                            |
| I                                 | Руководитель тема курсовой:             | Белошапко Ю. НДоцент                                           | выполнить деиствие                         |
|                                   | n                                       | ерейти по ссылке для просмотра файла                           | Утвердить с руководителем                  |
| Поя                               | яснительный файл по тематике:           |                                                                |                                            |
|                                   | Коментарии студента:                    |                                                                |                                            |
| -                                 | Коментарии руководителя:                |                                                                |                                            |
|                                   |                                         | Ответственные сотрудники                                       |                                            |
| Студент:                          | Кошелев Д. Л. (ЗДБЮП-12-1 - Кафедра ЧП) |                                                                | <u> </u>                                   |
| Руководитель<br>темы<br>курсовой: | ИЗДО дистанционное                      |                                                                | 5                                          |
| Группа<br>контроля:               | Группа контроля                         |                                                                |                                            |
|                                   |                                         | Редактировать                                                  |                                            |

После отправки карточки на утверждение она станет недоступной для редактирования (или удаления). Поэтому если после выбора темы и отправки карточки на утверждение возникла необходимость поменять тему, необходимо нажать на кнопку «Вернуть на этап подготовки».

|                                   | Карточка выбора студентом темы курсовой |                                                                |                                                                 |  |  |  |
|-----------------------------------|-----------------------------------------|----------------------------------------------------------------|-----------------------------------------------------------------|--|--|--|
| Студент: Кошелев Де               |                                         | Кошелев Денис Леонидович                                       | Создал: Кошелев Д. Л., 27. 10. 2015 16:02:00                    |  |  |  |
|                                   | Тема курсовой работы:                   | Финансово-правовое строительство на постсоветском пространстве | на утверждении у руководителя -                                 |  |  |  |
| 1                                 | Руководитель тема курсовой:             | Белошапко Ю. НДоцент                                           | Кошелев Д. Л. (ЗДЫОП-12-1 - Кафедра ЧП),<br>27.10.2015 16:05:00 |  |  |  |
|                                   | п                                       | ерейти по ссылке для просмотра файла                           | выполнить действие                                              |  |  |  |
| По                                | яснительный файл по тематике:           |                                                                |                                                                 |  |  |  |
|                                   | Коментарии студента:                    |                                                                | Вернуть на этап подготовки                                      |  |  |  |
|                                   | Коментарии руководителя:                |                                                                |                                                                 |  |  |  |
|                                   |                                         | Ответственные сотрудники                                       |                                                                 |  |  |  |
| Студент:                          | Кошелев Д. Л. (ЗДБЮП-12-1 - Кафедра ЧП) |                                                                | <u> </u>                                                        |  |  |  |
| Руководитель<br>темы<br>курсовой: | ИЗДО дистанционное                      |                                                                | <u> </u>                                                        |  |  |  |
| Группа<br>контроля:               | Группа контроля                         |                                                                | 9                                                               |  |  |  |
|                                   |                                         | Репактирование запрешено                                       |                                                                 |  |  |  |

После этого можно будет удалить карточку, сначала нажав на кнопку «Редактировать», а затем «Удалить документ».

|                     | ИСТОРИЯ ДВИЖЕНИЯ ДОКУМЕНТА              |                                                             |                                                                                       |  |
|---------------------|-----------------------------------------|-------------------------------------------------------------|---------------------------------------------------------------------------------------|--|
|                     | Студент:                                | Кошелев Денис Леонидович                                    | Создал: Кошелев Д. Л., 29.10.2015 17:28:00                                            |  |
|                     | Тема курсовой работы:                   | Этапы становления и развития прокуратуры в советский период | на утверждении у руководителя -<br>Кошелев Л. Л. (ЗЛБЮП-12-1 - Кафелла ЧП).           |  |
| P                   | уководитель тема курсовой:              | Верещагина А. ВЗаведующий кафедрой                          | 29.10.2015 18:11:58                                                                   |  |
|                     | Перейти по ссылке для просмотра файла   |                                                             | документ отозван - кошелев д. Л.<br>(ЗДБЮП-12-1 - Кафедра ЧП), 29.10.2015<br>18:12:02 |  |
| Поя                 | аснительный файл по тематике:           |                                                             |                                                                                       |  |
|                     | Коментарии студента:                    |                                                             | ВЫПОЛНИТЬ ДЕИСТВИЕ                                                                    |  |
|                     | Коментарии руководителя:                |                                                             | Утвердить с руководителем                                                             |  |
|                     | 01                                      | ветственные сотрудники                                      |                                                                                       |  |
| Студент:            | Кошелев Д. Л. (ЗДБЮП-12-1 - Кафедра ЧП) |                                                             |                                                                                       |  |
| Руководитель        |                                         |                                                             |                                                                                       |  |
| темы<br>курсовой:   | ИЗДО дистанционное                      | 6                                                           |                                                                                       |  |
| Группа<br>контроля: | Группа контроля                         | <u>۵</u>                                                    |                                                                                       |  |
|                     | (                                       | Редактировать                                               |                                                                                       |  |

| Карточка выбора студентом темы курсовой |                                         |                                                             |   |  |  |  |
|-----------------------------------------|-----------------------------------------|-------------------------------------------------------------|---|--|--|--|
|                                         | Студент:                                | Кошелев Денис Леонидович                                    | • |  |  |  |
|                                         | Тема курсовой работы:                   | Этапы становления и развития прокуратуры в советский период | • |  |  |  |
| Рук                                     | оводитель тема курсовой:                | Верещагина А. ВЗаведующий кафедрой                          |   |  |  |  |
|                                         | Переі                                   | іти по ссылке для просмотра файла                           |   |  |  |  |
| Поясн                                   | Пояснительный файл по тематике:         |                                                             |   |  |  |  |
| Коментарии студента:                    |                                         | .:                                                          |   |  |  |  |
| Ко                                      | ментарии руководителя:                  |                                                             |   |  |  |  |
|                                         |                                         | Ответственные сотрудники                                    |   |  |  |  |
| Студент:                                | Кошелев Д. Л. (ЗДБЮП-12-1 - Кафедра ЧП) |                                                             |   |  |  |  |
| Руководитель                            | ИЗДО дистанционное                      |                                                             |   |  |  |  |
| курсовой:                               | Выбрать:                                |                                                             |   |  |  |  |
| Группа<br>контроля:                     | Группа контроля                         |                                                             |   |  |  |  |
|                                         |                                         |                                                             |   |  |  |  |
|                                         | Coxp                                    | ранить документ 🔰 Удалить документ                          |   |  |  |  |

Посмотреть, отклонена или закреплена была выбранная тема, можно в истории движения документа, открыв карточку выбора темы.

|                     | Карточка выбора студентом темы курсовой |                                                                                                    |                                                                                      |  |  |
|---------------------|-----------------------------------------|----------------------------------------------------------------------------------------------------|--------------------------------------------------------------------------------------|--|--|
|                     | Студент:                                | Кошелев Денис Леонидович                                                                                                    | Создал: Кошелев Д. Л., 29.10.2015 16:12:00                                           |  |  |
| Тема                | курсовой работы:                        | Вред причиняемый экологическими правонарушениями и его возмещение (законодательное регулирование и правоприменительная практика | на утверждении у руководителя -                                                      |  |  |
| Руководи            | итель тема курсовой:                    | Верещагина А. ВЗаведующий кафедрой                                                                                              | Кошелев Д. Л. (3ДБЮП-12-1 - Кафедра ЧП),<br>29.10.2015 16:12:20                      |  |  |
|                     |                                         | Перейти по ссылке для просмотра файла                                                                                           | тема отклонена - Затоковенко Е. В. (Группа<br>ИЗДО дистанционное)29.10.2015 16:26:22 |  |  |
| Пояснитель          | ьный файл по тематике:                  |                                                                                                    |                                                                                      |  |  |
| Коме                | ентарии студента:                       |                                                                                                    | 1                                                                                    |  |  |
| Комент              | арии руководителя:                      |                                                                                                    | ]                                                                                    |  |  |
|                     |                                         | Ответственные сотрудники                                                                                                    |                                                                                      |  |  |
| Студент:            | Кошелев Д. Л. (ЗДБЮП-12-1 - Каф         | едра ЧП)                                                                                                    |                                                                                      |  |  |
| Руководитель        |                                         |                                                                                                    |                                                                                      |  |  |
| темы                | ИЗДО дистанционное                      |                                                                                                    |                                                                                      |  |  |
| курсовон.           |                                         |                                                                                                    |                                                                                      |  |  |
| Группа<br>контроля: | Группа контроля                         |                                                                                                    |                                                                                      |  |  |
|                     |                                         | Редактировать                                                                                                    |                                                                                      |  |  |

## «Отклоненная тема»

Если тему отклонили, значит она уже занята другим студентом и нужно выбрать другую, заново создав карточку выбора темы.